## Nastavení prohlížeče Internet Explorer pro iFIS

Pokud se při kliknutí na tlačítko Start iFIS nic nestane nebo pokud se po stištění tlačítka tisku (nebo exportu do MS Wordu, Excelu, TXT nebo HTML formátu) neotevře nové okno s příslušným dokumentem (nebo otevře, ale hned zmizí) zkontrolujte následující nastavení v internetovém prohlížeči MS Internet Explorer:

- 1. Příčinou může být aktivované "automatické blokování samostatně otevíraných oken"
- Vypnete jej v menu Nástroje -> Blokování automaticky otevíraných oken -> Vypnout Blokování automaticky otevíraných oken

| auhar Únrava Zahrazit Ohlíhené položila. | Nistraio Ninovida                                                                                                    |                                |                                                  |
|------------------------------------------|----------------------------------------------------------------------------------------------------|--------------------------------|--------------------------------------------------|
|                                          | Odstranit historii procházení<br>Procházení se službou InPrivate<br>Zapnout Ochranu před sledováním<br>Filtrování ActiveX<br>Opravit problémy s připojením<br>Znovu otevřit poslední relaci procházení<br>Přídat web do nabídky Start | Ctrl+Shift+Del<br>Ctrl+Shift+P |                                                  |
|                                          | Zobrazit stahované soubory                                                                                                    | Ctrl+J                         |                                                  |
|                                          | Blokování automaticky otevíraných oken                                                                                                    | •                              | Vypnout blokování automaticky otevíraných oken   |
|                                          | Filtr SmartScreen<br>Spravovat doplňky                                                                                                    | ۲                              | Nastavení blokování automaticky otevíraných oken |

V některých verzích prohlížečů tato volba není. Blokování automaticky otevíraných oken se zruší podle bodu 3.  Všechny servery systému iFIS musí být zařazeny mezi "důvěryhodné servery" Nastavení se provede v prohlížeči v menu Nástroje -> Možnosti internetu -> Zabezpečení -> Důvěryhodné weby -> Weby

| Připojení                            |                                                             | Programy                                  | 5 6                               | Upřesnit                       |
|--------------------------------------|-------------------------------------------------------------|-------------------------------------------|-----------------------------------|--------------------------------|
| Obecné                               | Zabezpeče                                                   | ní Os                                     | obní údaje                        | Obsah                          |
| vberte zónu k z                      | obrazení nebo<br>Místní intranet                            | změně nastave<br>V<br>Důvěryhodné<br>weby | ní zabezpeč<br>Servery<br>omezen. | ení.<br>S                      |
| Důvěr                                | yhodné web                                                  | Y                                         | <u> </u>                          | Weby                           |
| soubor<br>V této z<br>Jroveň zabezpe | y.<br>zóně jsou weby<br>ečení této zóny                     |                                           | - Let 11                          | ~0                             |
| Povolené úr                          | ovně pro tuto                                               | zónu: Všechny                             |                                   |                                |
|                                      | i <b>řední</b><br>Před stažením p<br>izvu.<br>Nepodepsané o | ootenciálně neb<br>vládací prvky A        | ezpečného o<br>ctiveX nebu        | obsahu zobrazi<br>dou staženy. |
| Povolit<br>Explore                   | chráněný režim<br>r)                                        | ı (vyžaduje rest                          | artování apl                      | ikace Internet                 |
|                                      | Vla                                                         | stní úroveň                               | Vých                              | nozí úroveň                    |
|                                      | [                                                           | Obnovit vý                                | chozí úroveř                      | i všech zón                    |
|                                      |                                                             |                                           |                                   |                                |

Mezi důvěryhodné servery zařaď te doménu EIS serverů (pro oba uzly EIS I a EIS II): \*.eis.cas.cz

| weby v této zóně budou používat veb<br>zóny. | y a odebírat je z ní, vsecnny<br>nastavení zabezpečení této |
|----------------------------------------------|-------------------------------------------------------------|
| Přidat tento web k zóně:                     |                                                             |
| *.eis.cas.cz                                 | Přidat                                                      |
| Weby:                                        |                                                             |
| *.eis.cas.cz                                 | Odebrat                                                     |
|                                              |                                                             |
|                                              |                                                             |
|                                              |                                                             |

Název domény napište do řádky pro zadání nového serveru a klikněte na tlačítko **Přidat.** Pro vložení domény je potřeba odškrtnout tlačítko "Požadovat ověření …"

Případně je možné přidat celé adresy serverů iFISu: Pro EIS I (Praha): https://pls.eis.cas.cz Pro EIS II (Brno): https://wls.eis.cas.cz 3. Dále klikněte na tlačítko "Vlastní úroveň" v poli "zabezpečení této zóny"

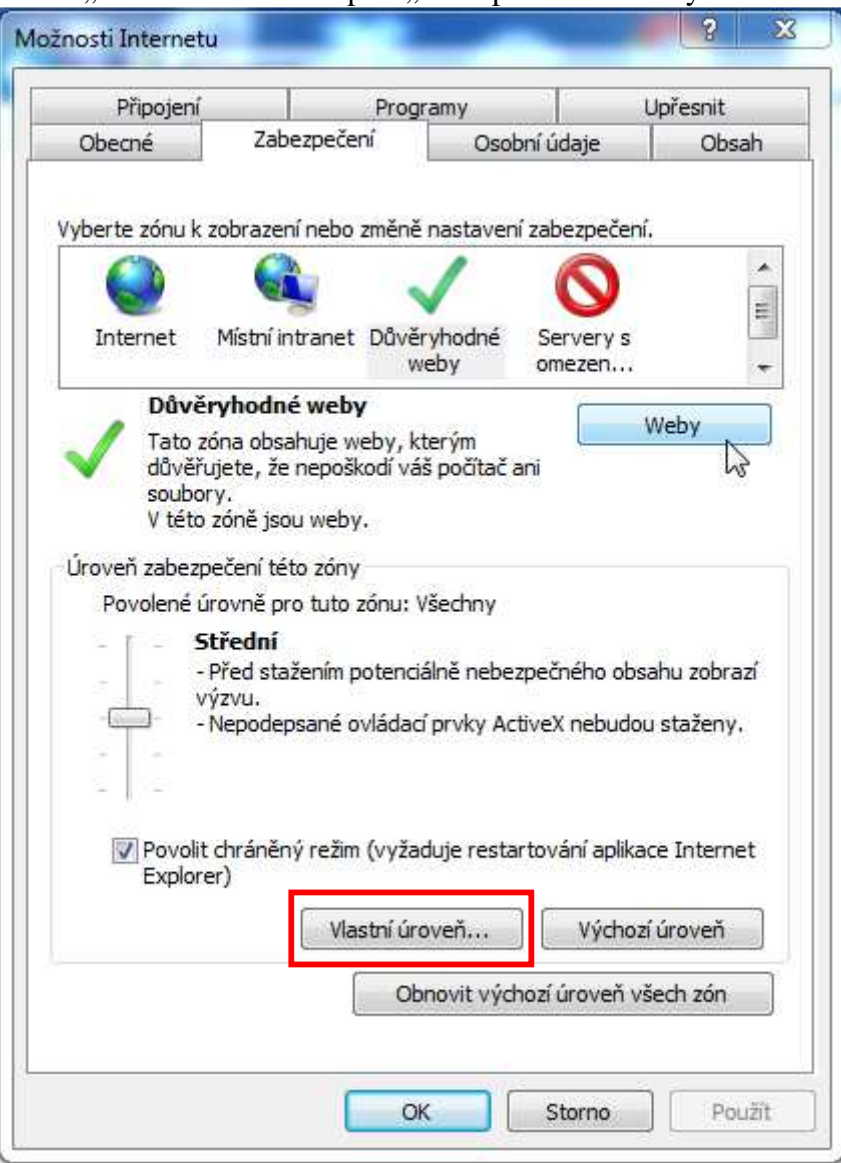

A nastavte položky podle následujících obrázků:

| lastaveni                                                                                                    |                                        | Nastavení                                                                                                    |                            |
|----------------------------------------------------------------------------------------------------|----------------------------------------|----------------------------------------------------------------------------------------------------|----------------------------|
| <ul> <li>Povolit</li> <li>Zakázat</li> <li>Nešifrované odesílání dat formulářů</li> <li>Dotázat se</li> <li>Povolit</li> <li>Zakázat</li> <li>Nezobrazovat výzvu k výběru klientského cer</li> <li>Povolit</li> <li>Zakázat</li> <li>Použít blokování automaticky otevíraných oke</li> <li>Povolit</li> <li>Zakázat</li> <li>Povolit</li> <li>Zakázat</li> </ul>                                                                                                    | rtifikátu, jestliže je k               | Povolit webům požadovat zadání informa  Povolit  Zakázat  Skriptování apletů jazyka Java  Dotázat se  Stažení  Stažení  Stažení písma  Dotázat se  Povolit  Zakázat  Stažení souboru  Povolit  Zakázat  Stažení souboru  Povolit  Zakázat  Stažení souboru  Povolit  Zakázat  Stažení souboru  Povolit  Zakázat  Stažení souboru  Povolit  Zakázat  Povolit  Zakázat  Povolit  Zakázat  Povolit  Povolit  Povolit  Povolit  Povolit  Povolit  Povolit  Povolit  Povolit  Povolit  Povolit  Povolit  Povolit Povolit P | scí pomocí skriptovaných 🔺 |
| 🔘 Zakazat 📄 Dovolit analúzu rozčíření MIME                                                                                                    |                                        | < III                                                                                                    | (N)                        |
| Zakazat     Dovolit analúzu rozčířaní MIME     III                                                                                                    | P.                                     |                                                                                                    |                            |
| Zakazat     Povolit analýzu rozšíření MTME     III *Změna nastavení se projeví po restartování počítače                                                                                                    | P.                                     | *Změna nastavení se projeví po restartování poč                                                                                                    | ítače.                     |
| Zakazat     Zakazat <u>Powolit analým rozšíření MTME</u> TII     TII     Změna nastavení se projeví po restartování počítače bnovit vlastní nastavení                                                                                                    | *<br>                                  | *Změna nastavení se projeví po restartování poč<br>Obnovit vlastní nastavení                                                                                                    | ítače.                     |
| Zakazat     Dowolit analúzu rozčířaní MIME      Tměna nastavení se projeví po restartování počítače      bonovit vlastní nastavení      bnovit: Střední (výchozí)                                                                                                    | Původní                                | *Změna nastavení se projeví po restartování poč<br>Obnovit vlastní nastavení<br>Obnovit: Střední (výchozí)                                                                                                    | rtače.<br>▼ Původní        |
| Zakazat     Zakazat     Zakazat     Zakazat     III     Zakazat     III     Zakazat     III     Zakazat     Ili     Zakazat     Ili     Zakazat     Ili     Zakazat     Ili     Zakazat     Ili     Zakazat     Zakazat     Ili     Zakazat     Zakazat     Zakazat     Ili     Zakazat     Zakazat     Ili     Zakazat     Zakazat     Ili     Zakazat     Zakazat     Ili     Zakazat     Zakazat     Zakaz | <ul> <li>▶</li> <li>Původní</li> </ul> | *Změna nastavení se projeví po restartování poč<br>Obnovit vlastní nastavení<br>Obnovit: Střední (výchozí)                                                                                                    | rtače.<br>▼ Původní        |

U starších prohlížečů doporučujeme ještě nastavit volbu.

| (<br>)<br>()  | ikriptování apletů v jazyce Java<br>) Dotázat se<br>) Povolit                                                                                                    | <u>^</u>         |
|---------------|----------------------------------------------------------------------------------------------------|------------------|
| CH-S          | ) Zakázat                                                                                                    |                  |
|               | <ul> <li>vitromatické dotazování při stahování souborů</li> <li>Povolit</li> <li>Zakázat</li> <li>tažení písma</li> <li>Dotázat se</li> <li>Povolit</li> <li>Zakázat</li> <li>tažení souboru</li> <li>Povolit</li> </ul> |                  |
| (             | ) Zakázat                                                                                                    | ×                |
| <<br>Změna na | astavení se projeví po restartování aplikace Inter                                                                                                    | net Explorer     |
| onovit vla    | stní nastavení                                                                                                    |                  |
| onovit:       | Střední (výchozí)                                                                                                    | Pův <u>o</u> dní |

4. Příčinou problémů s tiskem může být nainstalování tzv. toolbarů přímo v aplikaci MS Internet Explorer. Tyto "toolbary" blokují samostatně otevíraná okna, tedy i okna s vytištěným souborem. Nejčastěji se jedná o ICQ Toolbar, Yahoo Toolbar nebo Google Toolbar. Pokud je takovýto toolbar v systému nainstalován, je třeba jej odinstalovat (Ovládací panely -> Přidat nebo odebrat programy)

Například lišta Gogole Toolbaru vypadá v MS Internet Explorer takto:

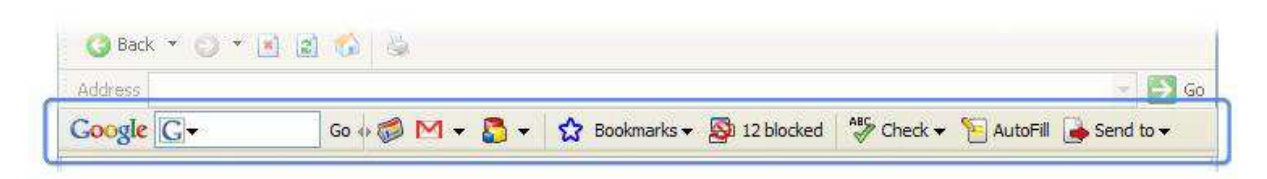

5. V nových verzích Internet Exploreru může dojít k blokování spuštění Javy. Zkontrolujte nastavení "doplňků" v menu **Nástroje > Spravovat doplňky**. Povolte všechny doplňky, které se týkají Javy (kromě doplňku **Deployment Toolkit**, ten je nutné **zakázat**).

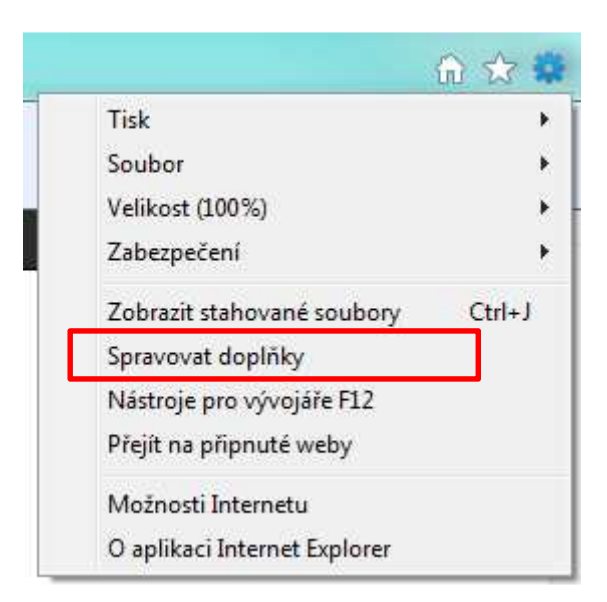

| doplňků                             | Název                         | Vydavatel               | Stav            | Architektura      | Datum souboru    | Verze     | Čas načte |
|-------------------------------------|-------------------------------|-------------------------|-----------------|-------------------|------------------|-----------|-----------|
| anely nás <u>t</u> rojů a rozšíření | PLANET Technology Corporation | Neni k dispozici        | Fovoleno        | 52010Va a 04010   |                  |           | 0,00 5    |
| oskytovatelé vyhledávání            | WebWatch2 Control             | PLANET Technology Co    | Povoleno        | 32bitová          | 20.2.2012 8:08   | 1.2.4.2   |           |
| kcelerátory                         | RealNetworks Inc.             | , can criterine ogy com | reference       | 2201010           | 201212022 0100   | -101110   |           |
| chra <u>n</u> a před sledováním     | RealPlayer G2 Control         | RealNetworks, Inc.      | Povoleno        | 32bitová          | 10.9.2008 21:56  | 6.0.10.72 |           |
| pravy pravopisu                     | Sun Microsystems, Inc.        |                         | anna achtháite. |                   |                  |           |           |
|                                     | Java(tm) Plug-In SSV Helper   | Sun Microsystems, Inc.  | Povoleno        | 32bitová          | 16.5.2013 10:55  | 6.0.450.6 | 0,00 s    |
|                                     | Java(tm) Plug-In SSV Helper   | Sun Microsystems, Inc.  | Povoleno        | 32bitová          | 16.5.2013 10:55  | 6.0.450.6 | 0,00 s    |
|                                     | Deployment Toolkit            | Sun Microsystems, Inc.  | Zakázáno        | 32bitová a 64bito | 20.11.2012 13:05 | 6.0.370.6 |           |
|                                     | isInstalled Class             | Sun Microsystems, Inc.  | Povoleno        | 32bitová          | 16.5.2013 10:55  | 6.0.450.6 |           |
|                                     | Java Plug-in 1.6.0_45         | Sun Microsystems, Inc.  | Povoleno        | 32bitová          | 16.5.2013 10:55  | 6.0.450.6 |           |
|                                     | Java Plug-in 1.6.0_45         | Sun Microsystems, Inc.  | Povoleno        | 32bitová          | 16.5.2013 10:55  | 6.0.450.6 |           |
| 15                                  | Java Plug-in 1.6.0_45         | Sun Microsystems, Inc.  | Povoleno        | 32bitová          | 16.5.2013 10:55  | 6.0.450.6 |           |
| nny doplňky                         | ◄                             |                         |                 |                   |                  |           | _         |
| ěrem doplňku zobrazít               | e jeho stav.                  |                         |                 |                   |                  |           |           |
|                                     |                               |                         |                 |                   |                  |           |           |
|                                     |                               |                         |                 |                   |                  |           |           |
|                                     |                               |                         |                 |                   |                  |           |           |

Položky Javy můžou být v sekci "Sun Microsystems Inc." nebo "Oracle America". Je také možné, že Deployment Toolkit nebude v sekci "Všechny doplňky", ale v jiné sekci.

6. Po aktualizaci **Internet Exploreru na verzi 11** může dojít k problémům se spouštěním iFISu. Doménu serverů (cas.cz) je potřeba přidat do "**Nastavení kompatibilního zobrazení**"

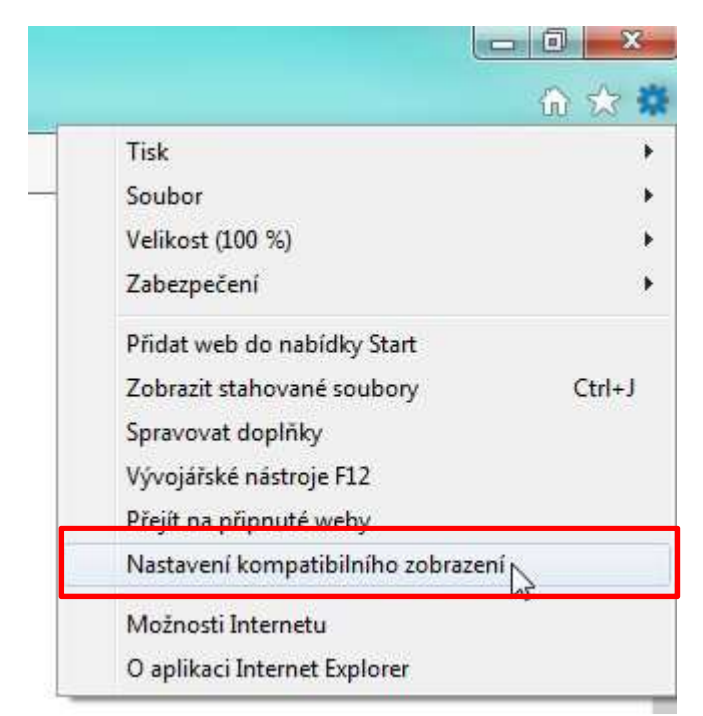

Zvolte menu Nástroje > Nastavení kompatibilního zobrazení

| Přidat tento web:                        |                   |
|------------------------------------------|-------------------|
| cas.cz                                   | Přidat            |
| Veby přidané do kompatibilního zobrazení | 6                 |
| cas.cz                                   | Odebrat           |
|                                          |                   |
|                                          |                   |
|                                          |                   |
|                                          |                   |
|                                          |                   |
|                                          |                   |
| Zobrazit intranetové servery v kompat    | ibilním zobrazení |
| Používat seznamy kompatibility od Micr   | osoftu            |
|                                          | 1 1 1 1 1 1 1 1   |

Přidejte doménu "cas.cz"